# INTELIGENTNA ŻARÓWKA SHELLY DUO INSTRUKCJA OBSŁUGI

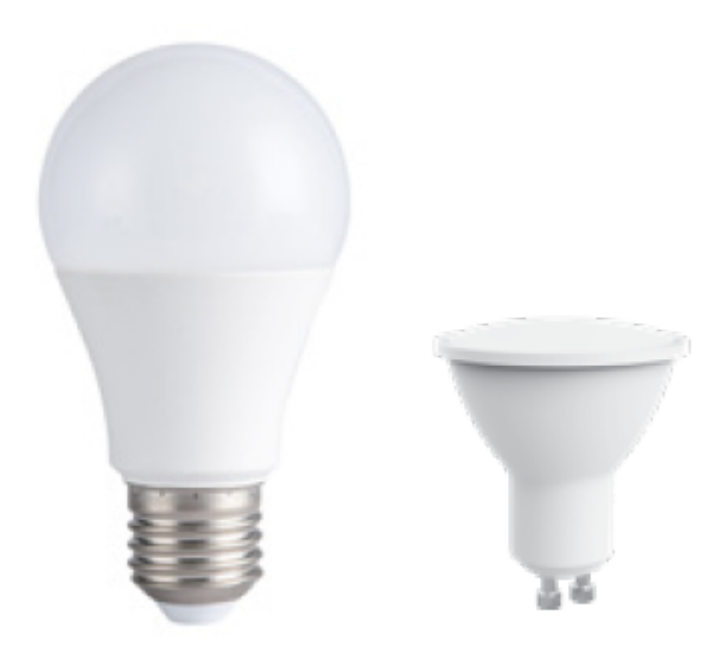

Shelly DUO (**model WW/CW lub RGBW**) firmy Allterco Robotics przeznaczony jest do montażu w standardowym gniazdku (E27/E26 lub GU10) w celu zmiany temperatury lub koloru bieli (w zależności od modelu) i ściemniać światło. Shelly może pracować jako samodzielne urządzenie lub jako akcesorium do kontrolera automatyki domowej.

## Specyfikacja

| Zasilanie              | 110-230V ±10% 50/60Hz                                                   |           |  |
|------------------------|-------------------------------------------------------------------------|-----------|--|
| Gniazdo                | E26/E27                                                                 | GU10      |  |
| Moc znamionowa         | 9W                                                                      | 5W        |  |
| Jasność                | Do 800 lm                                                               | Do 400 lm |  |
| Temperatura<br>barwowa | WW/CW (2700K-6500K); RGBW                                               |           |  |
| Kąt                    | 190°                                                                    | 36°       |  |
| Temperatura pracy      | Od -20°C do 40°C                                                        |           |  |
| Zgodny z<br>normami    | RED 2014/53/EU, LVD 2014/35/EU,<br>EMC 2004/108/WE, RoHS2<br>2011/65/UE |           |  |

| Radio moc sygnału                                                | 1mW                                              |       |
|------------------------------------------------------------------|--------------------------------------------------|-------|
| Protokół radiowy                                                 | WiFi 802.11 b/g/n                                |       |
| Częstotliwość                                                    | 2400 – 2500 MHz;                                 |       |
| Zasięg działania<br>(w zależności od<br>lokalnej<br>konstrukcji) | do 30 m na zewnątrz<br>do 15 m w pomieszczeniach |       |
| Wymiary                                                          | 60x122<br>mm                                     | 50x73 |
| Zużycie energii<br>elektrycznej                                  | < 1 W                                            |       |

## Informacje techniczne

 Sterowanie przez WiFi z telefonu komórkowego, tabletu, komputera, systemu automatyki lub dowolnego innego urządzenia obsługującego Protokół HTTP i/lub UDP

Zarządzanie mikroprocesorem

• Elementy sterowane: wiele diod

Shelly może być sterowany zewnętrznym wyłącznikiem

△ UWAGA! Niebezpieczeństwo porażenia prądem. Podłączając urządzenie do sieci elektrycznej należy zachować ostrożność.

△ UWAGA! Nie pozwalaj dzieciom bawić się urządzeniem. Trzymaj urządzenia do zdalnego sterowania Shelly (telefony komórkowe, tablety, komputery) z dala od dzieci. △ UWAGA! Proszę obchodzić się ostrożnie z tym urządzeniem! Shelly Duo® jest kruchy!

## Wprowadzenie do Shelly

Shelly® to rodzina innowacyjnych urządzeń, które umożliwiają zdalne sterowanie urządzeniami elektrycznymi poprzez telefon komórkowy, komputer PC lub systemy automatyki domowej. Shelly® - wykorzystuje WiFi do łączenia się z urządzeniami, które nim steruja. Mogą znajdować się w tej samej sieci WiFi lub korzystać ze zdalnego dostępu (przez Internet). Shelly® - może pracować samodzielnie, bez zarządzania przez sterownik automatyki domowej, w lokalnej sieci WiFi, a także za pośrednictwem usługi w chmurze, z dowolnego miejsca, w którym użytkownik ma dostęp do Internetu. Shelly® - posiada zintegrowany serwer WWW, za pośrednictwem którego użytkownik może regulować, kontrolować i monitorować urządzenie. Shelly® - posiada dwa tryby WiFi - Access Point (AP) i Client mode (CM). Aby działać w Trybie Klienta, router WiFi musi znajdować się w zasięgu urządzenia Shelly® Urządzenia mogą komunikować sie bezpośrednio z innymi urządzeniami WiFi za pośrednictwem protokołu HTTP. API może być dostarczone przez producenta. Urządzenia mogą być dostępne do monitorowania i sterowania, nawet jeśli użytkownik znajduje się poza zasiegiem lokalnej sieci WiFi, o ile router WiFi jest podłączony do Internetu. Można skorzystać z funkcji chmury, która jest aktywowana

przez serwer WWW urządzenia lub poprzez ustawienia w aplikacji mobilnej Shelly Cloud. Użytkownik może zarejestrować się i uzyskać dostęp do Shelly Cloud za pomocą aplikacji mobilnej Android lub iOS lub dowolnej przeglądarki internetowej i strony internetowej: https://my.Shelly.cloud/.

## Instrukcja instalacji

△ UWAGA! Niebezpieczeństwo porażenia prądem. Przed zainstalowaniem urządzenia w gniazdku proszę sprawdzić, czy zostało wyłączone.

△ UWAGA! Przed przystąpieniem do instalacji prosimy o dokładne zapoznanie się z dołączoną dokumentacją. Nieprzestrzeganie zalecanych procedur może prowadzić do awarii, zagrożenia życia lub naruszenia prawa. Allterco Robotics nie ponosi odpowiedzialności za jakiekolwiek straty lub uszkodzenia powstałe w wyniku nieprawidłowej instalacji lub obsługi tego urządzenia.

△UWAGA! Używaj urządzenia tylko z siecią elektryczną, która jest zgodna ze wszystkimi obowiązującymi przepisami. Zwarcie w sieci elektrycznej podłączonej do urządzenia może spowodować uszkodzenie urządzenia.

△ UWAGA! Przed zainstalowaniem urządzenia sprawdź napięcie robocze urządzenia i napięcie zasilania sieci energetycznej! Podłączenie urządzenia do niezalecanego źródła zasilania może prowadzić do awarii, zagrożenia życia lub naruszenia prawa. Allterco Robotics nie ponosi odpowiedzialności za jakiekolwiek straty lub uszkodzenia powstałe w wyniku nieprawidłowej instalacji lub obsługi tego urządzenia. △ REKOMENDACJA! Urządzenie może być podłączone i sterować obwodami elektrycznymi i gniazdami oświetleniowymi tylko wtedy, gdy spełniają odpowiednie normy bezpieczeństwa.

## Deklaracja zgodności

Niniejszym Allterco Robotics EOOD oświadcza, że typ urządzenia radiowego Shelly DUO jest zgodny z Dyrektywą 2014/53/UE, 2014/35/UE, 2004/108/WE, 2011/65/UE. Pełny tekst deklaracji zgodności UE jest dostępny pod następującym adresem internetowym: https://shelly.cloud/declaration-of-conformity/

Producent: Allterco Robotics EOOD

Adres: Sofia, 1407, 103 Cherni vrah Blvd.

Tel.: +359 2 988 7435

E-mail: support@shelly.cloud

Strona internetowa: http://www.shelly.cloud

Zmiany danych kontaktowych publikowane są przez producenta na oficjalnej stronie urządzenia: http://www.shelly.cloud

Użytkownik jest zobowiązany do informowania o wszelkich zmianach niniejszych warunków gwarancji przed skorzystaniem ze swoich praw wobec producenta. Wszelkie prawa do znaków towarowych She<sup>®</sup> and Shelly<sup>®</sup> oraz inne prawa własności intelektualnej związane z tym urządzeniem należą do Allterco Robotics EOOD.

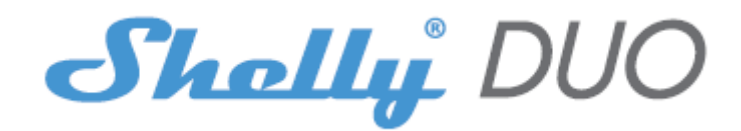

#### **WSTĘPNE WŁĄCZENIE**

Zainstaluj Shelly do oprawy oświetleniowej. Wciśnij przełącznik/przycisk, do którego podłączone jest urządzenie Shelly. Shelly powinno włączyć się. Ponownie naciśnij przełącznik/przycisk, a Shelly wyłączy się. Możesz wybrać, czy chcesz używać Shelly z aplikacją mobilną Shelly Cloud i usługą Shelly Cloud. Możesz również zapoznać się z instrukcjami dotyczącymi zarządzania i kontroli za pośrednictwem wbudowanego interfejsu internetowego.

#### KONTROLUJ SWÓJ DOM ZA POMOCĄ GŁOSU

Wszystkie urządzenia Shelly są kompatybilne z Amazon Echo i Google Assistant. Zapoznaj się z naszym przewodnikiem krok po kroku na: https://shelly.cloud/compatibility

## **APLIKACJA SHELLY**

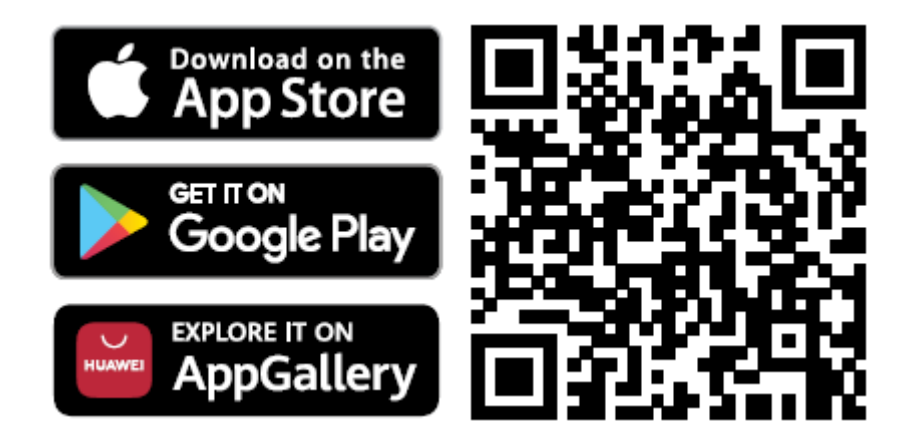

Shelly Cloud daje Ci możliwość kontrolowania i dostosowywania wszystkich urządzeń Shelly® z dowolnego miejsca na świecie. Potrzebujesz tylko połączenia internetowego i naszej aplikacji mobilnej zainstalowanej na Twoim smartfonie lub tablecie.

#### Rejestracja

Przy pierwszym załadowaniu aplikacji mobilnej Shelly Cloud musisz utworzyć konto, które będzie mogło zarządzać wszystkimi urządzeniami Shelly®.

#### Zapomniane hasło

W przypadku zapomnienia lub zgubienia hasła wystarczy wpisać adres e-mail, którego użyłeś podczas rejestracji. Otrzymasz wtedy instrukcje zmiany hasła. <u>OSTRZEŻENIE!</u> Zachowaj ostrożność podczas wpisywania adresu e-mail podczas rejestracji, ponieważ zostanie on użyty w przypadku zapomnienia hasła.

## Pierwsze kroki

Po rejestracji stwórz swój pierwszy pokój (lub pokoje), w którym będziesz dodawać i używać swoje urządzenia Shelly. Shelly Cloud daje możliwość tworzenia scen do automatycznego włączania lub wyłączania urządzeń o określonych godzinach lub na podstawie innych parametrów, takich jak temperatura, wilgotność, światło itp. (z dostępnymi czujnikami w Shelly Cloud). Shelly Cloud umożliwia łatwe sterowanie i monitorowanie za pomocą telefonu komórkowego, tabletu lub komputera.

#### Włączenie urządzenia

Aby dodać nowe urządzenie Shelly, podłącz je do sieci energetycznej. **Krok 1** 

Zainstaluj Shelly w gniazdku i włącz światło.

△OSTRZEŻENIE! W przypadku, gdy urządzenie nie utworzyło własnej sieci Wi-Fi z identyfikatorem SSID, takiej jak **ShellyBulbDuo-35FA58** dla modelu z białym światłem lub **shellycolorbulb-35FA58** dla wersji z kolorowym światłem, sprawdź, czy masz podłączone zasilanie do Shelly. Jeśli nie widzisz aktywnej sieci WiFi z identyfikatorem SSID, takiej jak **ShellyBulbDuo-35FA58** lub **shellycolorbulb-35FA58**, zresetuj urządzenie. Jeśli urządzenie zostało włączone, musisz je wyłączyć i ponownie włączyć 5 razy z rzędu\* lub jeśli masz przełącznik/przycisk podłączony do urządzenia, naciśnij go 5 razy z rzędu\*. Gdy lampka zacznie migać, Shelly powinno wrócić do trybu AP. Dla Shelly DUO RGBW – światło zacznie migać na czerwono, następnym razem gdy wyłączysz i włączysz na niebiesko – oznacza to, że żarówka jest w trybie AP, jeśli nie, powtórz lub skontaktuj się z naszym działem obsługi klienta pod adresem **support@shelly.cloud** 

\*Po każdym stanie wyłączenia należy odczekać 2-3 sekundy.

# Krok 2

Należy pamiętać, że włączenie urządzeń Shelly różni się na urządzeniach z systemem iOS i Android.

1. **Dołączanie do systemu iOS** - na urządzeniu z systemem iOS otwórz menu telefonu/tableta/iPoda, następnie ustawienia, następnie Wi-Fi i połącz się z siecią Wi-Fi utworzoną przez urządzenie Shelly, zaczynającą się od np. **shelly1-35FA58** (**rys. 1**). Otwórz ponownie aplikację Shelly, przejdź do menu (3 poziome paski w prawym górnym rogu). Kliknij **"dodaj urządzenie".** Następnie wpisz dane uwierzytelniające domowe Wi-Fi (nazwę domowego WiFi i hasło) (**rys. 2**).

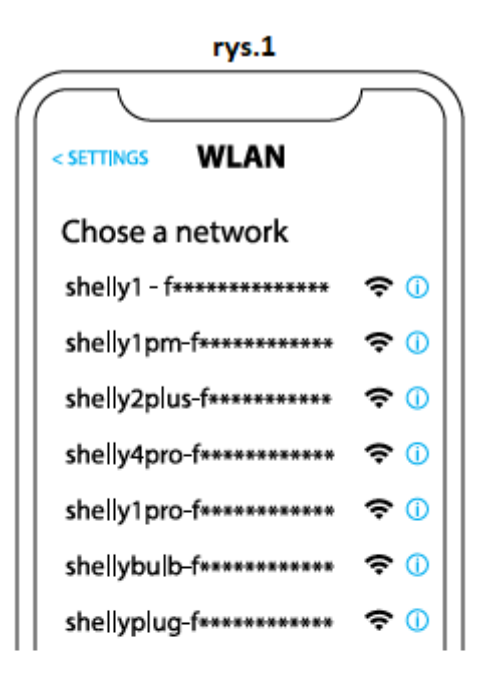

rys. 2

| Type in the WiFi Name<br>and Password for your<br>Home WiFi network. |  |
|----------------------------------------------------------------------|--|
| 🗢 WiFi name                                                          |  |
| Password                                                             |  |
| Submit                                                               |  |

2. Włączenie w przypadku systemu Android - z menu na głównym ekranie aplikacji Shelly wybierz **"dodaj urządzenie"**. Następnie wybierz swoją sieć domową i wpisz swoje hasło (**rys. 3**). Następnie wybierz urządzenie Shelly, które chcesz dołączyć. Nazwa urządzenia będzie podobna do: **shelly1-35FA58 (rys. 4**)

| rys.3               |     |
|---------------------|-----|
|                     |     |
| Include Shelly Devi | ces |
| Chose WiFi network  | 0   |
| 중 WiFi network      |     |
| 🛜 WiFi network      |     |
| 🛜 WiFi network      |     |
| WiFi password       |     |
| *****               |     |
| Continue            |     |

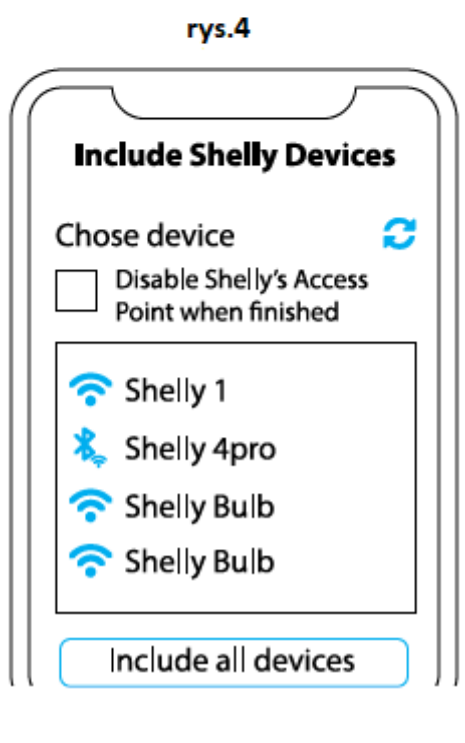

# Krok 3

Około 30 sek. po wykryciu nowych urządzeń w lokalnej sieci Wi-Fi, lista zostanie domyślnie wyświetlona w pokoju **"wykryte urządzenia"**. Możesz bezpośrednio z menu wybrać opcję **"wykryte urządzenia"** i wybrać **"skanuj"** w celu przeskanowania sieci lokalnej w poszukiwaniu urządzeń shelly dostępnych do sparowania.

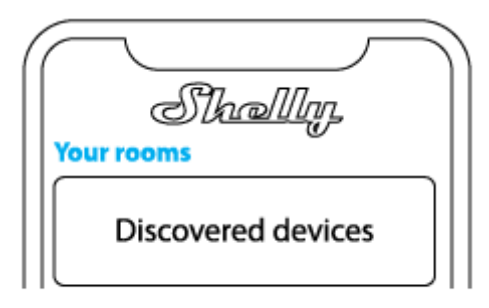

**Krok 4** Wybierz **"wykryte urządzenia"** i wybierz urządzenie, które chcesz uwzględnić na swoim koncie.

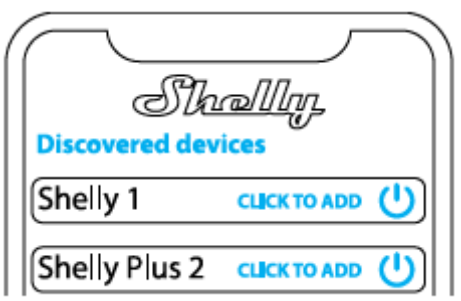

## Krok 5

Wprowadź nazwę urządzenia (w polu **"urządzenie nazwa"**). Wybierz **"pokój"**, w którym urządzenie będzie pozycjonowane i z którego będzie sterowane. Możesz wybrać ikonę lub dodać zdjęcie, aby ułatwić rozpoznanie. Naciśnij **"gotowe"**.

| $\frown$               |
|------------------------|
| Device name            |
| Choose room for device |
|                        |
| Room 1 Room 2          |
|                        |
| で<br>で                 |
| Image 1 Image 2        |
| Upload picture         |
| Save device            |

# Krok 6

Aby sterować urządzeniami Shelly tylko przez sieć lokalną, naciśnij "nie"

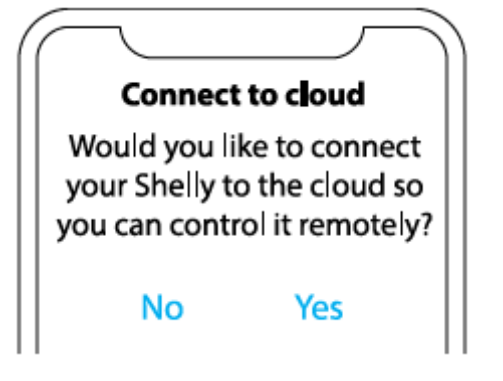

# Ustawienia urządzeń Shelly

Po dołączeniu urządzenia Shelly do aplikacji możesz nim sterować, zmieniać jego ustawienia i zautomatyzować sposób jego działania. Aby włączyć lub wyłączyć urządzenie, użyj przycisku zasilania. Aby wejść do menu szczegółów urządzenia, kliknij jego nazwę. Z poziomu menu szczegółów możesz sterować urządzeniem, edytować jego wygląd i ustawienia. Możesz ustawić działanie Shelly DUO RGBW na dwa sposoby:

• **Tryb koloru** – w tym trybie możesz wybrać dowolny kolor. Równie dobrze możesz go wyłączyć i wybrać intensywność światła. W trybie kolorowym można również wybrać różne efekty świetlne:

- Off efekty zostaną wyłączone
- Deszcz meteorytów
- Stopniowa zmiana
- Lampa błyskowa

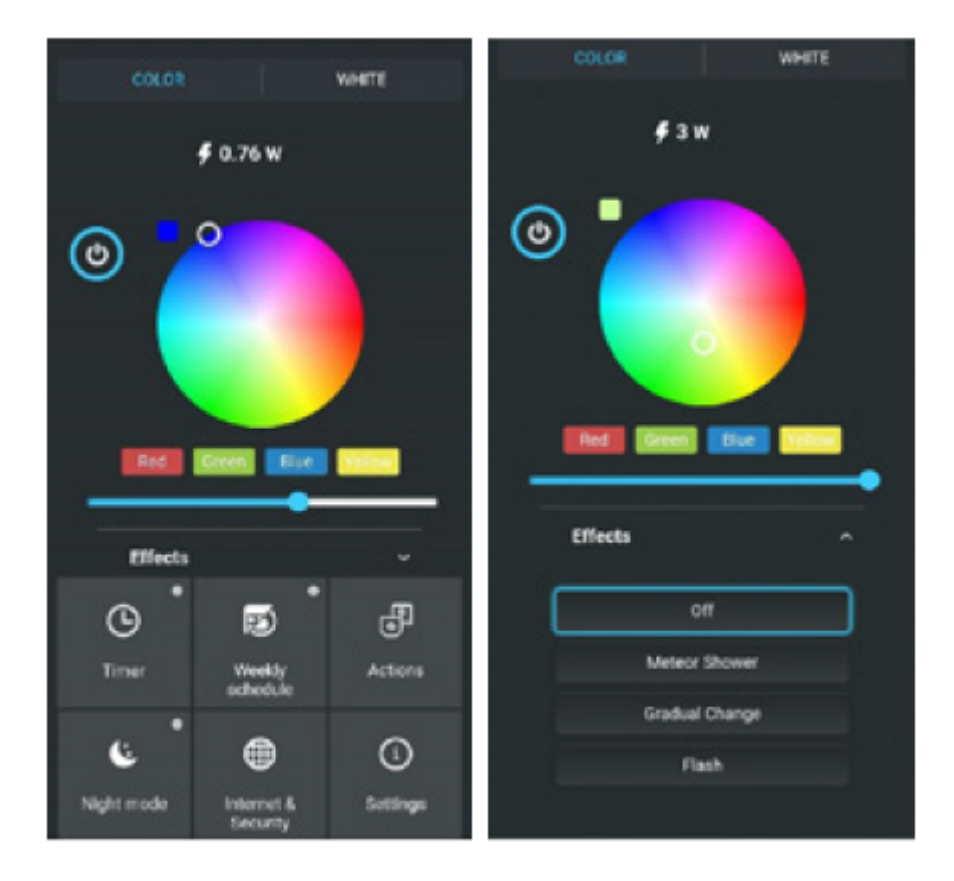

• **Tryb bieli** – działa jak zwykła żarówka z białym kolorem. Możesz także wybrać intensywność i ją wyłączyć.

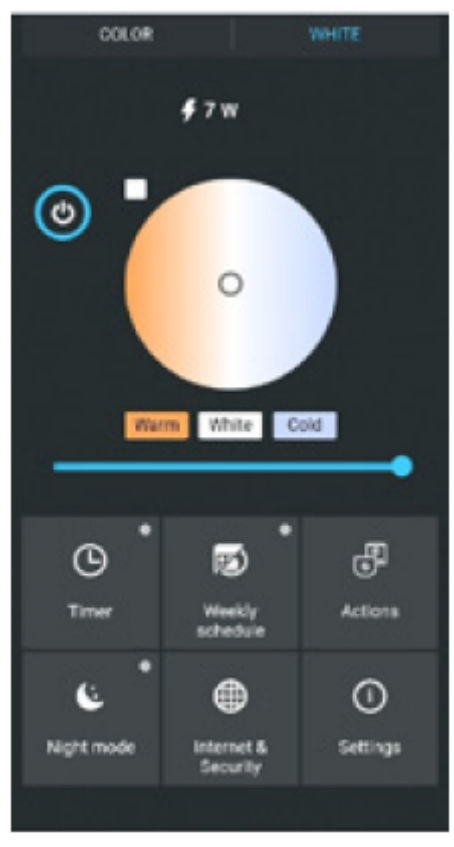

W wersji białej żarówki możesz kontrolować temperaturę barwową i intensywność, jak pokazano na rysunku:

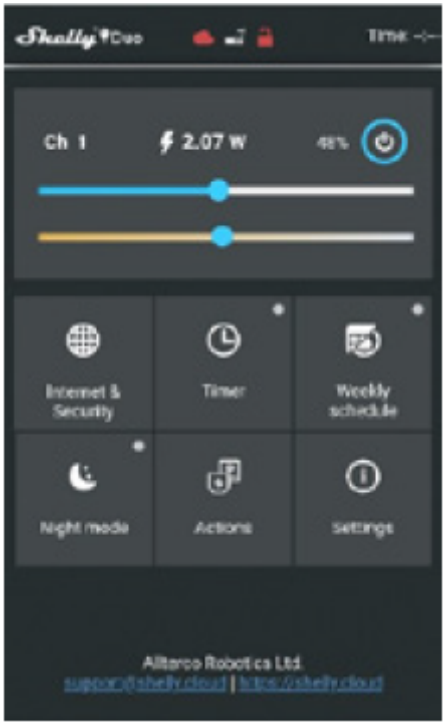

Timer - aby automatycznie zarządzać zasilaniem, możesz użyć

• Auto OFF: po włączeniu, zasilanie wyłączy się automatycznie po określonym czasie (w sekundach). Wartość 0 anuluje automatyczne wyłączanie.

• Auto ON: po wyłączeniu, zasilanie zostanie automatycznie włączone po określonym czasie (w sekundach). Wartość 0 anuluje automatyczne włączanie.

**Harmonogram tygodniowy** – ta funkcja wymaga połączenia z Internetem. Aby korzystać z Internetu, Twój Shelly musi być podłączony do lokalnej sieci Wi-Fi z aktywnym połączeniem internetowym. Shelly może włączać się/wyłączać automatycznie o określonej godzinie, o wschodzie/zachodzie słońca lub o określonej godzinie przed lub po wschodzie/zachodzie słońca. Możliwych jest wiele harmonogramów.

**Tryb nocny -** w tym trybie możesz ustawić okres czasu i poziom jasności, w którym każde włączenie ustawi jasność na zadanym poziomie. Musisz wybrać czas rozpoczęcia i zakończenia oraz poziom jasności.

# Internet/bezpieczeństwo

• **Tryb Wi-Fi** – **Klient:** umożliwia urządzeniu łączenie się z dostępną siecią Wi-Fi. Po wpisaniu danych w odpowiednich polach naciśnij "**połącz**".

• Kopia zapasowa klienta Wi-Fi: dodaj zapasową sieć Wi-Fi na wypadek, gdyby główna sieć była niedostępna.

 Tryb punkt dostępu: skonfiguruj Shelly, aby utworzyć punkt dostępu Wi-Fi. Po wpisaniu danych w odpowiednie pola, naciśnij "utwórz punkt dostępu".
Cloud - włącz lub wyłącz połączenie z usługą Cloud.

**Ogranicz logowanie** – ogranicz interfejs sieciowy Shelly, za pomocą nazwy użytkownika i hasła. Po wpisaniu szczegółów w polach naciśnij **"ogranicz Shelly"**.

## Ustawienia

**Domyślny tryb włączania** - ustawia domyślny stan wyjścia, gdy Shelly jest zasilany. • On: skonfiguruj Shelly, aby włączał się, gdy ma zasilanie.

• Off: skonfiguruj shelly, aby wyłączał się, gdy ma zasilanie.

• Przywróć ostatni tryb: skonfiguruj shelly tak, aby powracał do ostatniego stanu, w którym był, kiedy ma zasilanie.

**Czas przejścia** - ustaw czas (w milisekundach), przez który Shelly DUO przechodzi od 0% do 100%. Wartość może wynosić od 0 do 5000 ms.

Aktualizacja oprogramowania - zaktualizuj oprogramowanie Shelly, gdy pojawi się nowa wersja.

**Strefa czasowa i geolokalizacja** – włącz lub wyłącz automatyczne wykrywanie strefy czasowej i geolokalizacji.

**Reset do ustawień fabrycznych -** przywróć Shelly do domyślnych ustawień fabrycznych.

**Informacje o urządzeniu** - tutaj możesz zobaczyć identyfikator urządzenia (unikalny identyfikator Shelly), ip urządzenia (IP Shelly w Twojej sieci Wi-Fi).

#### WBUDOWANY INTERFEJS INTERNETOWY

Nawet bez aplikacji mobilnej urządzenie Shelly może być konfigurowane i sterowane za pomocą przeglądarki i połączenia Wi-Fi telefonu komórkowego, tabletu lub komputera.

## Stosowane skróty

• Shelly-ID – unikalna nazwa urządzenia. Składa się z 6 lub więcej znaków. Może zawierać cyfry i litery, na przykład **35FA58**.

• SSID – nazwa sieci WiFi, tworzona przez urządzenie, np shellycolor-35FA58.

• Access Point (AP) – tryb, w którym urządzenie tworzy własny punkt połączenia WiFi o odpowiedniej nazwie (SSID).

• Client Mode (CM) – tryb, w którym urządzenie jest połączone z inną siecią WiFi.

## Instalacja/pierwsze włączenie

## Krok 1

Zainstaluj Shelly DUO w oprawie oświetleniowej i włącz światło.

△OSTRZEŻENIE! Jeśli nie widzisz Wi-Fi, wykonaj krok 1 z sekcji dotyczącej włączania urządzenia w przewodniku.

#### Krok 2

Gdy lampka się zaświeci, Shelly utworzyła własną sieć WiFi (własny AP) o nazwie (SSID) takiej jak **ShellyBulb Duo-35FA58**. Połącz się z nim za pomocą telefonu, tabletu lub komputera.

## Krok 3

Wpisz **192.168.33.1** w polu adresu przeglądarki, aby załadować interfejs sieciowy urządzenia Shelly.

## Strona główna

To jest strona główna wbudowanego interfejsu internetowego. Jeśli został skonfigurowany poprawnie, zobaczysz informacje o aktualnym poborze mocy w watach, aktualnym stanie (wł./wył.), aktualnym poziomie jasności, aktualnej temperaturze światła, przycisku zasilania, połączeniu z chmurą, aktualnym czasie oraz ustawieniach.

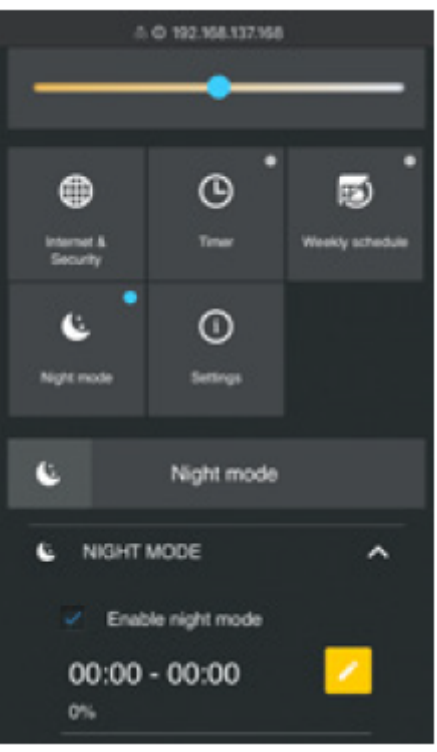

# Internet/bezpieczeństwo

• **Tryb Wi-Fi – Klient:** umożliwia urządzeniu łączenie się z dostępną siecią Wi-Fi. Po wpisaniu szczegółów w polach naciśnij **"połącz"**.

• Kopia zapasowa klienta Wi-Fi: dodaj zapasową sieć Wi-Fi na wypadek, gdyby główna sieć była niedostępna.

• **Tryb punkt dostępu:** skonfiguruj Shelly, aby utworzyć punkt dostępu Wi-Fi. Po wpisaniu danych w polach naciśnij **"utwórz punkt dostępu"**.

• Cloud - włącz lub wyłącz połączenie z usługą Cloud.

• Ogranicz logowanie – ogranicz interfejs sieciowy Shelly za pomocą nazwy użytkownika i hasła. Po wpisaniu szczegółów w polach naciśnij "ogranicz Shelly".

• Serwer SNTP – możesz ustawić własny serwer SNTP. Wpisz adres URL i naciśnij "zapisz".

△UWAGA! Jeśli wprowadziłeś nieprawidłowe informacje (błędne ustawienia, nazwy użytkownika, hasła itp.), nie będziesz mógł połączyć się z Shelly i będziesz musiał zresetować urządzenie.

Timer - aby automatycznie zarządzać zasilaniem, możesz użyć

• **Auto OFF:** po włączeniu zasilanie wyłączy się automatycznie po określonym czasie (w sekundach). Wartość 0 anuluje automatyczne wyłączanie.

• Auto ON: po wyłączeniu zasilanie zostanie automatycznie włączone po określonym czasie (w sekundach). Wartość 0 anuluje automatyczne włączanie.

△OSTRZEŻENIE! Jeśli nie widzisz Wi-Fi, wykonaj krok 1 z sekcji dotyczącej włączania urządzenia w przewodniku.

**Harmonogram tygodniowy** – ta funkcja wymaga połączenia z Internetem. Aby korzystać z Internetu, Twój Shelly musi być podłączony do lokalnej sieci Wi-Fi z aktywnym połączeniem internetowym. Shelly może włączać się/wyłączać automatycznie o określonej godzinie, o wschodzie/zachodzie słońca lub o określonej godzinie przed lub po wschodzie/zachodzie słońca. Możliwych jest wiele harmonogramów.

**Tryb nocny -** w tym trybie możesz ustawić okres czasu i poziom jasności, w którym każde włączenie ustawi jasność na zadanym poziomie. Musisz wybrać czas rozpoczęcia i zakończenia oraz poziom jasności.

## Ustawienia

**Domyślny tryb włączania** - ustawia domyślny stan wyjścia, gdy Shelly jest zasilany. • **ON:** skonfiguruj Shelly, aby włączał się, gdy ma zasilanie.

• OFF: skonfiguruj Shelly, aby wyłączał się, gdy ma zasilanie.

• **Przywróć ostatni tryb** - skonfiguruj Shelly, aby powrócić do ostatniego stanu, w którym był, gdy ma zasilanie.

**Czas przejścia** - ustaw czas (w milisekundach), przez który Shelly Duo przechodzi od 0% do 100%. Wartość może wynosić od 0 do 5000 ms.

**Strefa czasowa i geolokalizacja** – włącz lub wyłącz automatyczne wykrywanie strefy czasowej i geolokalizacji.

**Aktualizacja oprogramowania** - aktualizuj oprogramowanie Shelly, gdy pojawi się nowa wersja.

**Reset do ustawień fabrycznych** - przywróć Shelly do domyślnych ustawień fabrycznych.

**Ponowne uruchomienie urządzenia** – ponowne uruchomienie urządzenia. **Informacje o urządzeniu** – tutaj możesz zobaczyć:

· Identyfikator urządzenia – unikalny identyfikator Shelly

• Adres IP urządzenia – Adres IP Shelly w Twojej sieci Wi-Fi

**Dodatkowe funkcje** – Shelly umożliwia sterowanie przez HTTP z dowolnego innego urządzenia, kontrolera automatyki domowej, aplikacji mobilnej lub serwera. Aby uzyskać więcej informacji na temat protokołu kontrolnego REST, odwiedź stronę www.shelly.cloud lub wyślij zapytanie na developers@shelly.cloud

Informacje o tej instrukcji (1.0)

Niniejsza polska wersja instrukcji została stworzona przez IMEXO Sp. z o.o. na podstawie materiałów producenta.

IMEXO Sp. z o.o. jest oficjalnym dystrybutorem marki Shelly w POLSCE.

Wszelkie prawa zastrzeżone.

Dystrybutor: IMEXO Sp. z o.o. Adres: 85-315 Bydgoszcz, Ks. Schulza 7/6 Tel.: (52) 511 85 50 E-mail: sprzedaz@imexo.pl Web: http://www.imexo.pl